## 十、进修学员操作手册

(一)角色的权限
1.申请进修,并及时填报进修期间学习数据。
2.查询招生计划。
3.填写进修申请。
4.查看并关注进修申请状态和报道信息。
5.填报岗前培训数据。
6.填报入科培训数据。
7.填报科室教学管理数据。
8.填报临床诊疗数据。
9.填报月度汇总数据。
10.填报结业鉴定数据。
11.对进修基地进行评价。

12. 查看并打印结业证书。

(二)系统操作

1. 登录进修平台。网址:

<u>https://ysjx.scwsrc.com/succezbi/meta/CommonData/publ</u> <u>ic/login/login.ft1</u>

步骤:"输入账号和密码-选择其他-登录"。账号为身份证, 密码为身份证后六位,如无法登陆,请查看登陆界面问题解答。

|   | 用户                         | 录                |   |
|---|----------------------------|------------------|---|
| - | 账号类型 * 其他 © *<br>账号 51     | 带教老师             | 2 |
|   | 205 ····· <br>5 5<br>2 9 5 | ■22<br>え<br>慢作手册 |   |

2. 查询招生计划。

步骤:"首页-招生计划查询-输入机构-发布时间-搜索",发 布时间范围为三月批次选择当年1月/九月批次选择当年7月。

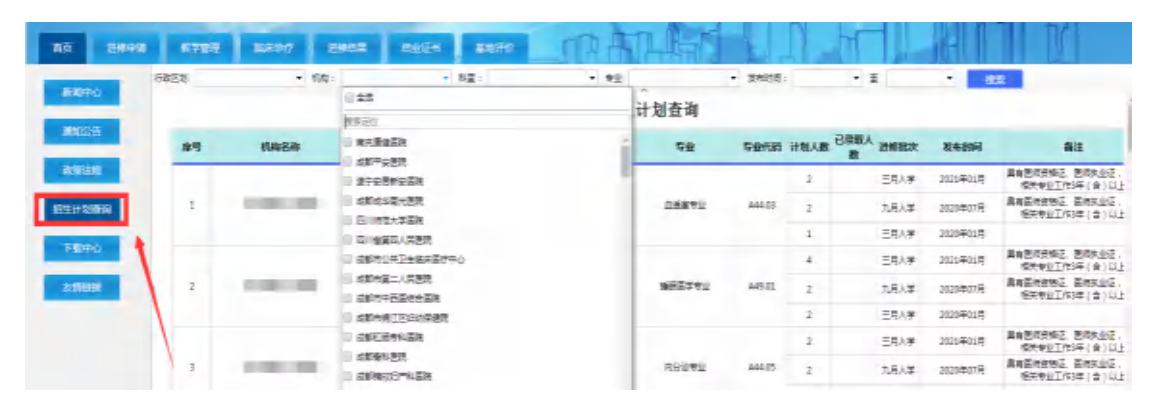

注:有且仅有进修基地在相应时间段发布了招生计划,学员 才能够查到招生信息。

3. 填写进修申请。

步骤:"进修申请-进修申请-数据期-录入-填写数据-上报", 一个批次可以根据数据期选择,填写两个机构的进修申请,有且 仅有一个申请会被录取。

| у ц.  | n in encerts | ASSAULT TO DE | CONSTRUCTION OF |           |                | -             | h An         |      |    |
|-------|--------------|---------------|-----------------|-----------|----------------|---------------|--------------|------|----|
|       | 200.000      | 0.788         | BIR1917 (BW     | 15.8 Mari | E45 MURRIPH    | n pp          |              |      | 一個 |
| 1415  |              | 20219402月 •   | 201 - 2X 1      | BR LIR    | <b>8</b> 府 计第十 | 88 * JR*      | 1            |      |    |
|       | <b>.</b>     | 进修中请志 附       | 44              |           |                |               |              |      |    |
| even. | - \          |               |                 |           | 临床医师           | <b>师规范化进修</b> | 申请表          |      |    |
|       | 1            |               |                 | G         | 博业单证后, 再开放     | e创的中语· 否则导致   | (之前谢卿光烛:::)  |      | _  |
|       |              | 8 5           |                 | 12 11     | Ŧ              | \$96 <b>6</b> | 5t;          |      |    |
|       |              | * *           |                 | 建重长元      | •              | Re29          |              | •    |    |
|       |              | 記録符(副傳)       |                 | 神经时间      |                | 中華地平          |              | · .  |    |
|       |              | Tamp          | 1.1             | 新运输收      | ≣ø             | 医时贺德亚和美国      |              |      |    |
|       | (            | (Restance)    | 18,4            | \$1270M   | 8491           | 医纳外止证书编码      |              |      |    |
|       |              | 内公報道          | -               | # 6.      |                | 17,898        |              | 2    |    |
|       |              |               | 第一年历            | 933       | 15             |               | <b>地出现</b> 纪 | 新事委任 |    |

注: 三月批次可以选择当年 1 月和 2 月/九月批次可以选择 当年 7 月和 8 月分别填写进修申请,总计每批次可以申请两个进 修基地。 4. 查看并关注进修申请状态和报道信息。

步骤:"进修申请-申请状态",有且仅有申请状态变更为"已 通过",才说明当前批次可以正常进修。

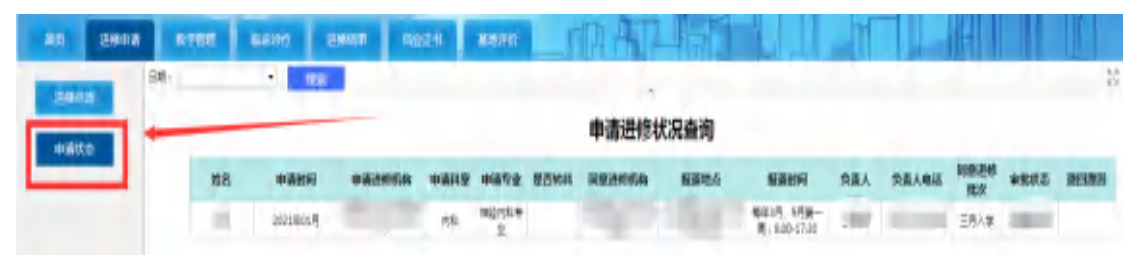

注:1)若当前批次已到最后截止时间,申请状态还没有变更, 请具体联系相关人员进行对接;

2)各状态含义:"待派出单位审批"联系工作单位进行审批、
 "待接收单位审批"根据申请状态的联系方式对接接收单位、"已
 打回"请重新填写申请、"已通过"根据报道信息按时报到进修。

5. 填报岗前培训数据。

步骤:"教学管理-岗前培训-数据期-录入-审核-上报"。

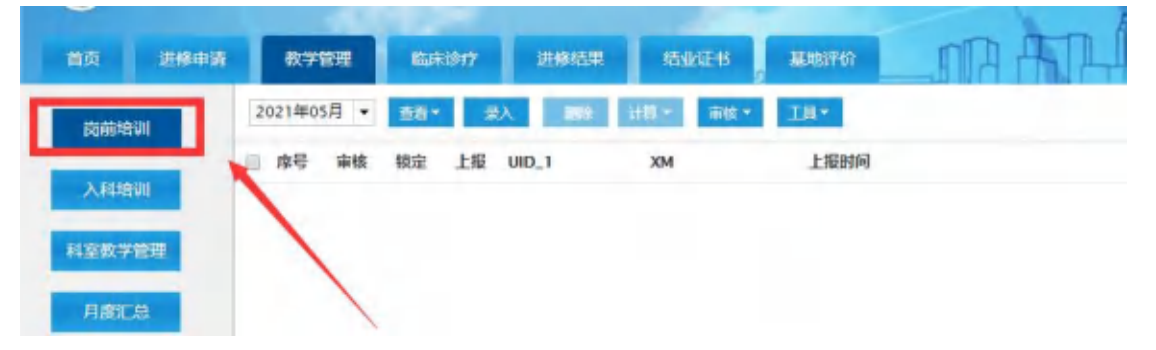

6. 填报入科培训数据。

步骤:"教学管理-入科培训-数据期-录入-审核-上报"。

| 20  | 25990 | 8788                | KUR1017      | 010032 | 104/2-15 | AMERIC | MA | ATL |  | h | T |  |
|-----|-------|---------------------|--------------|--------|----------|--------|----|-----|--|---|---|--|
| 肉前秋 | 101   | 2021年05月 +          | 88- 2        | λ.     | 181      | 18*    |    |     |  |   |   |  |
| 入和制 | 101   | <ul> <li></li></ul> | <b>秋市 上版</b> | USERUD | ХМ       | 上报时间   |    |     |  |   |   |  |
| 月館江 | .0    |                     |              |        |          |        |    |     |  |   |   |  |

7. 填报科室教学管理数据。

步骤:"教学管理-科室教学管理-数据期-录入-学术讲座/病 例讨论/专科技术操作-审核-上报"。

| 0.000  | 2021年05月 - | 887 85 | 88 19       | 60 11 <b>0 - 1</b> 00 - 1                                                                                       | 9.6 E. 19. |     |       |        |
|--------|------------|--------|-------------|----------------------------------------------------------------------------------------------------|------------|-----|-------|--------|
|        | 学术讲座 教育    |        | 9科技术操作地训    |                                                                                                    |            |     |       |        |
| 194294 |            |        |             |                                                                                                    | 学术讲座       |     |       |        |
| 0727   |            |        | 10040340404 | and the owner of the owner of the owner of the owner of the owner of the owner of the owner of the owner of the | 进机转度       |     | 物教教师  |        |
| atce . |            |        | 库号          | BR                                                                                                    | 培训内察       | 主胡人 | 授厚小函数 | 讲查组织居改 |
|        | -          |        | 1           |                                                                                                    |            |     |       | •      |
|        |            |        | 本用          | 是否有相关操作                                                                                                    |            |     |       |        |

8. 填报临床诊疗数据。

步骤:"临床诊疗-数据期-录入-审核-上报"。

| 5F • 36• 8A | 100 EN 147 HT - TH - T                       | 181     |      |                      |      |         |
|-------------|----------------------------------------------|---------|------|----------------------|------|---------|
|             | 2021                                         | 年05月临床; | 行工   | 作情况统计表               | ł    |         |
| /           | <b>进作机将</b>                                  | -       | 进修科室 |                      | 带教老师 | in the  |
| /           | 相補                                           | 88      | 単位   | 創标                   | 設量   | 節位      |
|             | La de la la la la la la la la la la la la la |         | A    | 処理丁(急)が要素:           |      | λ.      |
|             | (以))注沈慶賓:                                    |         |      |                      |      |         |
|             | 収油生沈慶考:<br>参与3行集作(損勉問題):                     |         | 次    | 奏与抢救暴者:              |      | *       |
|             | 次回主院要者:<br>参与30行操作(須転用単):<br>や写明历(招振):       |         | 次份   | 参与地放导者:<br>参与手术(外科): |      | ۸<br>12 |

- 9. 填报月度汇总数据。
- 步骤:"教学管理-数据期-录入-审核-上报"。

| 前页   | 进修中语 | 数学管理       | 临床设计 进程运       | 果 结业证书   | 思想评价 | ITA ATLANT |
|------|------|------------|----------------|----------|------|------------|
| 肉酸增加 | 21   | 2021年05月 • | · □石▼  泉入   ■日 | 11日本 市後十 | IN.  |            |
| 入科培  | lil. | □ 序号 审核    | 锁定 上报 XSZH     | 上級时间     |      |            |
| 科室教学 | 問題   | -          |                |          |      |            |
| 月度に  | 0.   |            |                |          |      |            |

10. 填报结业鉴定数据。

步骤:"进修结果-数据期-录入-审核-上报",仅在结业月份 填写一张结业鉴定表。

| N.0 2848 878     | R 166.017 (1864). | INDER MININ | ART     | P.G. |          |
|------------------|-------------------|-------------|---------|------|----------|
| 021年02月 - 参名・ 泉入 | 1899 上彩 6077 计算   | * #K* II*   |         |      |          |
|                  |                   | 临床医师规       | 范化进修结业鉴 | 定表   |          |
|                  |                   | 家城月報政策 0    | 应该月报数量  | 0    |          |
|                  | 进修机构              |             | 进作科学    | 等权批师 |          |
|                  | 22                | 1281        | 出生平月    |      |          |
|                  | 学历                | 8#          | RAME    |      | 100      |
|                  | 1540              |             |         |      | <u>U</u> |
|                  | 进作专业              | 进步起止时间      | Ŧ       |      |          |

11. 对进修基地进行评价。

步骤:"基地评价-数据期-录入-审核-上报"。

| 管理 临床诊疗   | 进修结果 结业证书                    | 基地评价                                           |
|-----------|------------------------------|------------------------------------------------|
| 副絵 計算 平 扉 | 核★ 工具★                       |                                                |
| 上报时间      |                              | /                                              |
|           | /                            |                                                |
|           | 管理 临床诊疗<br>御蜂 计算 一 漸<br>上报时间 | 管理 临床诊疗 进修结果 括业证书<br>■除 计算 → 示核 • 工具 •<br>上报时间 |

12. 查看并打印结业证书。

步骤:"结业证书-转科/不转科/华西进修-搜索-电子证书"。

| 85     | 8808  | 0.982 | 8,807 E6117 | 102215 10370 | I I A       |   |       | 1 | 41          |       |
|--------|-------|-------|-------------|--------------|-------------|---|-------|---|-------------|-------|
| 10.000 | - 198 |       | 2000        | a Dial C Mil | College ins |   |       |   |             |       |
|        |       |       | BREEDA      |              | Neneze      | - | 12784 |   | Bunsti<br>B | -     |
|        | 1     |       |             |              |             |   |       |   |             | 0.788 |
|        | 1     |       | /           |              |             |   |       |   |             | 4     |
|        |       |       |             |              |             |   |       |   |             |       |

13. 微信小程序考勤。

步骤:"登录微信-扫描下方二维码/搜索'进修考勤'小程序

-允许获取位置权限-学员/带教老师-登录账号"。

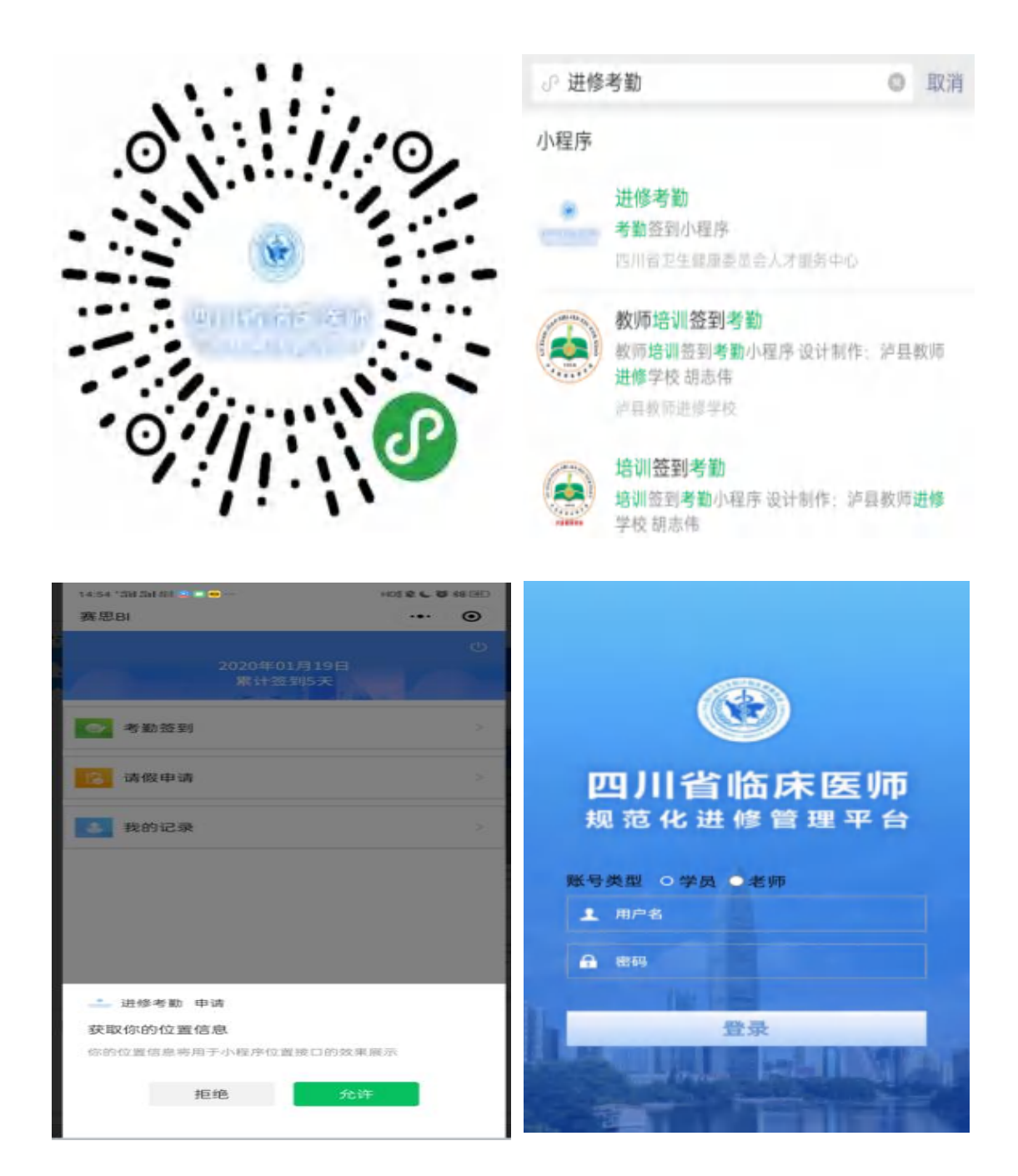

注:考勤小程序的账号密码和电脑端的进修系统账号密码一 样

14. 进行日常打卡(进修期间考勤不低于 21.75 天/月)。 步骤: "考勤签到-提交-我的记录"。

| 赛思BI   |                       |   | Θ      |
|--------|-----------------------|---|--------|
|        |                       |   | Ċ      |
| 1      | 2020年01月19日<br>累计签到5天 | Y |        |
| ◎ 考勤签到 | I                     |   | ×      |
| 6 请假申请 |                       |   | ×      |
| 3 我的记录 |                       |   | $\sim$ |

15. 请假申请。

步骤:"登录小程序-请假申请-提交",等待带教老师审核。

| 114 112 - 114 |      | 0 |
|---------------|------|---|
| <             | 请假申请 |   |
|               |      |   |
| 请假人           |      |   |
| 请假事项          |      |   |
| TT40 8437     |      |   |
| 开始时间          |      |   |
| 结束时间          |      |   |
| 请假原因          |      |   |
|               |      |   |
|               |      |   |
|               |      |   |
|               | 提交   |   |
|               |      |   |